|            | ~「職種」の登録方法について~                                                                                                    |               |                                                                                                    |  |
|------------|----------------------------------------------------------------------------------------------------|---------------|----------------------------------------------------------------------------------------------------|--|
| 1          | 希望する仕事(前ページ参照)の 職業分類を選択 ボタンをクリック                                                                                                    |               |                                                                                                    |  |
| 2          | 画面 (職業分類 (階層) 検索画面) が表示されます                                                                                                    |               |                                                                                                    |  |
|            |                                                                                                    | 職業分類(階層) 検索画面 |                                                                                                    |  |
|            |                                                                                                    | 12.2          |                                                                                                    |  |
|            |                                                                                                    | 権類            | - 編集分開                                                                                                    |  |
|            |                                                                                                    |               |                                                                                                    |  |
|            |                                                                                                    |               | <ul> <li>▲ 管理的指葉</li> <li>● 専門的 - 技術的指葉</li> <li>● 専門的 - 技術的指葉</li> <li>● 西方の加葉</li> <li>● ビッーごスの触葉</li> <li>● ビッーごスの触葉</li> <li>● 医安心陶薬</li> <li>● 国本の加減</li> <li>● 「日本国本の加減</li> <li>● 「日本国本の加減</li> <li>● 「日本国本の加減</li> <li>● 「日本国本の加減</li> <li>● 「日本国本の加減</li> <li>● 「日本国本の加減</li> <li>● 「日本国本の加減</li> <li>● 「日本国本の加減</li> <li>● 「日本国本の加減</li> </ul> |  |
|            |                                                                                                    |               | 名時66末 下竹 想じる 決定                                                                                                    |  |
| 3          |                                                                                                    |               |                                                                                                    |  |
| ()<br>()   |                                                                                                    |               |                                                                                                    |  |
| (4)        |                                                                                                    |               |                                                                                                    |  |
| (5)        | 「名称」 欄に、 希望 9 る <b> 職裡 名 <sup>1</sup> <sup>1</sup> <sup>2</sup> <sup>1</sup> <sup>1</sup> <sup>1</sup> <sup>1</sup> <sup>1</sup> <sup>1</sup> <sup>1</sup> <sup>1</sup> <sup>1</sup> <sup>1</sup></b> |               |                                                                                                    |  |
|            |                                                                                                    | 職業分類(名称)検索画面  |                                                                                                    |  |
|            |                                                                                                    | id #3         | 15-# (.).25                                                                                                    |  |
|            |                                                                                                    |               | 18(ch, J) xH                                                                                                    |  |
|            |                                                                                                    | 石林            |                                                                                                    |  |
|            |                                                                                                    |               |                                                                                                    |  |
|            |                                                                                                    |               | 階層検索 規じる 決定                                                                                                    |  |
| 6          | 入力したワードに該当するリストが表示されます                                                                                                    |               |                                                                                                    |  |
| $\bigcirc$ | リストから該当する職種名を選択し、決定ボタンをクリック                                                                                                    |               |                                                                                                    |  |
|            |                                                                                                    | 職業分類(名称)検索画面  |                                                                                                    |  |
|            |                                                                                                    |               |                                                                                                    |  |
|            |                                                                                                    | 種類            | 職業分類                                                                                                    |  |
|            |                                                                                                    | 名称            | 介護                                                                                                    |  |
|            |                                                                                                    |               | 17901 介護支援専門士       258 医療・介護事務員       25802001 介護保険事務員       25802002 介護保険事務員       25802002 介護アランドサービス士       361 施設介護員       36101 施設介護員       36101001 介護サービス員(老人保       38101002 介護職員(福祉施設)       38101003 介護福祉士(施設内の介<br>36101004 グループホーム介護員       36101005 社会福祉施設介護職員                                                                             |  |

- (注1)「閉じる」ボタンをクリックすると、職種の登録をやめることができます。
- (注2) 「名称検索」のほかにも、「階層検索」(リストから該当する職種に近い分野や職業を5階層で選択す る方法もあります。